## INSTRUCTION PCMTV DN50-250

FN

IN20030 REV. A, 2021-05-27

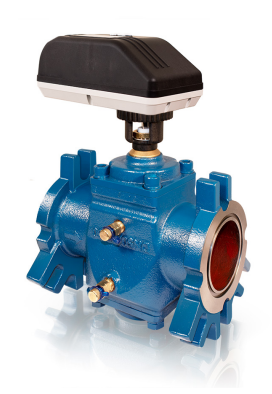

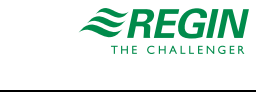

**Note!** More information about the product can be found in the manual, which is available for download from www.regincontrols.com

Caution! Read and understand the instruction before using the product.

**Caution!** Ensure that the installation complies with local safety regulations.

Caution! Before installation or maintenance, the power supply should first be disconnected. Installation or maintenance of this unit should only be carried out by qualified personnel. The manufacturer is not responsible for any eventual damage or injury caused by inadequate skills during installation, or through removal of or deactivation of any security devices.

**Caution!** Always protect the pressure regulator by using strainers upstream of the valve. Make sure that the water quality complies with UNI 8065 standards (Fe < 0.5 mg/kg and Cu < 0.1 mg/kg). Furthermore, the maximum iron oxide in the water passing through the control valve (PICV) should not exceed 25 mg/kg (25 ppm). To ensure the main pipework is cleaned appropriately, flushing by-passes should be used without flushing through the pressure regulator of the PICV thereby preventing debris that might clog the valve.

During cleaning operation of the valve use a damp cloth, **do not** use any detergent or chemical solvent that could seriously damage the parts.

## Function

The PCMTV valves can be adjusted very flexibly. They can be accurately set to a specific flow rate value and allow precise modulating control. The valve flow characteristics (linear and equal percentage) can be selected using the actuator. It is also possible to set any flow rate value and to maintain it stable. Since flow rate is the only parameter to be considered, choosing the suitable valve is easy and fast.

## Technical data valve

| Pressure class          | PN40                                                                                            |  |  |
|-------------------------|-------------------------------------------------------------------------------------------------|--|--|
| Connection              | Flanged according to EN 1092. Universal flanges (two or more pipe DN can fit same valve flange) |  |  |
| Max. diff. pressure     | 800 kPa                                                                                         |  |  |
| Rangeability            | 100 : 1                                                                                         |  |  |
| Application             | Heating/cooling system, fan coil unit, radiant cooling and ventilation                          |  |  |
| Flow<br>characteristics | Linear flow, equal percentage                                                                   |  |  |
| Media                   | Hot or cold water, cooling systems (max. 50% glycol)                                            |  |  |
| Stroke                  | Multi-turn                                                                                      |  |  |
| Max. leakage            | ANSI / FCI 70-2 206 / IEC 60534-4 - Class IV                                                    |  |  |
| Media temperature       | -20+120 °C                                                                                      |  |  |

## Technical data actuator

| Supply voltage         | 24 V AC/DC (2226V AC, 50/60 Hz / 2832V DC)     |
|------------------------|------------------------------------------------|
| Control signal         | Combined 0(2)-10V, 4-20 mA, 2-point or 3-point |
| Ambient<br>temperature | -10+50 °C                                      |
| Protection class       | IP54                                           |

## Installation

The PCMTV DN50-250 is available in 5 different sizes. O-rings are supplied with the valve body and are used to seal the connections. It is recommended to grease the O-rings with silicone grease.

Please make sure the O-rings are properly placed in the O-ring grooved on valve inlet and outlet, before installing the housing.

Fitting and re-fitting the actuator

Grease the O-ring on the spindle adaptor with silicone grease before placing the spindle adaptor on the valve spindle.

Place the actuator on the spindle adaptor (1) and place the three actuator "legs" into the three holes in the mounting bracket (see figures below). Make sure the snap ring is locked at the top of the mounting bracket, but still able to rotate. Use your fingers to turn the snap ring counter (2) clockwise (upside view) approximately 1/6 of a turn until its stop points touch the actuator "legs" and the mounting is locked with a (small) click. Do not use additional tools.

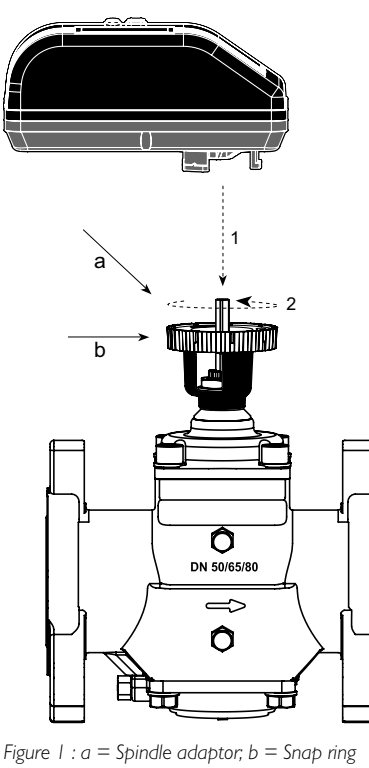

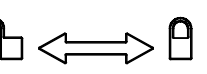

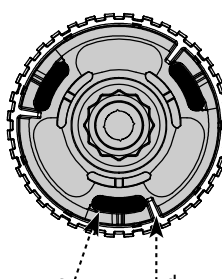

Figure 2 : The bottom side of the actuator, c = "Actuator legs"; d = Snap ring: stop points

In case the actuator will have to be removed, it is recommended to electrically open the valve for easier removal. Thereafter reverse the procedure (3) and turn the snap ring clockwise until the actuator is loosened and (4) lift the actuator up. No additional tools are needed.

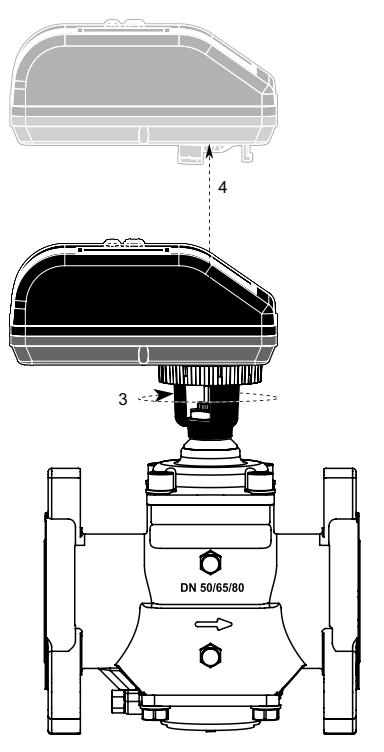

NB! Do not remove the cover from actuator. Opening the cover will void warranty.

Upside down installation is allowed (although not recommended) along with the standard horizontal and vertical installation.

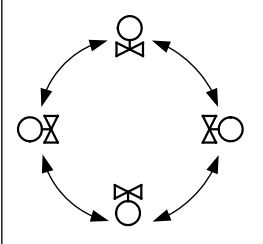

When the power is turned on, the actuator will automatically calibrate to determine closing point of the valve. At first start-up, please enter the programming menu to set actuator settings.

#### Start-up sequence

When the power is turned on, the actuator will automatically calibrate to determine the closing point of the valve. Calibration can take up to 10

minutes depending on the valve's position at the start up. During the calibration, the actuator display will show "**CAL**". Thereafter it will proceed to normal operation mode (according to control signal).

If no control signal is detected, flush is started if enabled in the programming menu (enabled by default), opening the valve to 5/6 of fully open. Actuator display will show "**FLUSH**" until the control signal is detected.

At first start up please enter the programming menu to set actuator settings. See Settings sections for more information.

Pressure reading for verifications

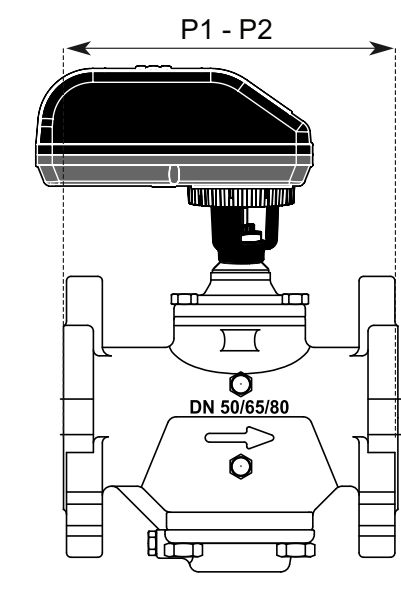

Figure 3 P1 = H pressure port; P2 = L pressure port

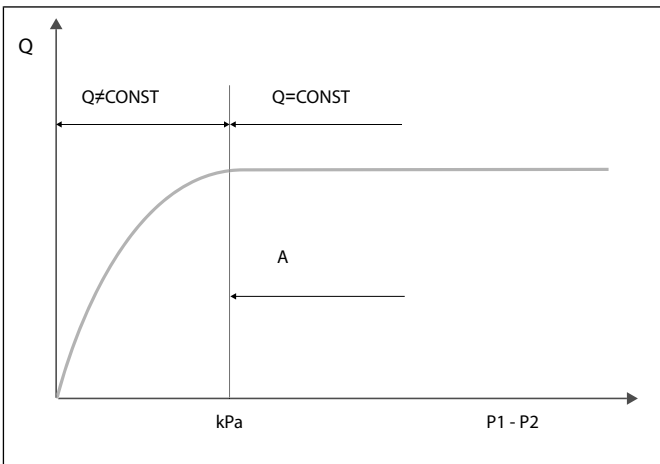

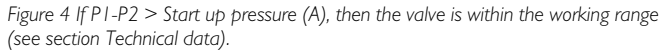

## Wiring

If feedback signal is not required, leave the green wire detached.

| Actuator 0         | (2)-10V modulat    | ting      |            |                                             |
|--------------------|--------------------|-----------|------------|---------------------------------------------|
|                    | t te<br>24V AC/DC  |           |            |                                             |
| Actuator 2         | -position, Norma   | ally Open | Act        | ctuator 2-position, Normally Closed         |
|                    |                    |           |            |                                             |
| Actuator 3<br>Open | -point floating, N | lormally  | Act<br>Clo | ctuator 3-point floating, Normally<br>losed |
|                    | 24VAC/DC           |           |            |                                             |
| Number             | Wiring colour      |           | Letter     | r Description                               |
| 1                  | Black              |           | а          | Open                                        |
| 2                  | Blue               |           | b          | Stop                                        |
| 3                  | Green              |           | с          | Close                                       |
| 4                  | White              |           | d          | Feedback signal                             |

| 5 Red                               | e l                                                                                                    | Feedback signal 0-10 V<br>DC                                                                                                    | 5  | *<br>SIGNAL           | Select type of control signal. *scrolling top:                                                                               | Default: 2-10VDC.<br>Options: 2-10VDC or 4-20 mA                                                                                                    | ] [ | In Operation |                         |                                                                                               |
|-------------------------------------|----------------------------------------------------------------------------------------------------|----------------------------------------------------------------------------------------------------|----|-----------------------|----------------------------------------------------------------------------------------------------|----------------------------------------------------------------------------------------------------|-----|--------------|-------------------------|-----------------------------------------------------------------------------------------------|
|                                     | f                                                                                                    | nput signal 0-10 V DC                                                                                                    |    | ς'- "Ü <sub>νας</sub> | SELECT CONTROL SIGNAL                                                                                                    | or digital.                                                                                                    |     | Display      | Description             | Values                                                                                        |
| Settings                            |                                                                                                    |                                                                                                    |    |                       |                                                                                                    | <ul> <li>Choose:</li> <li>2-10VDC for VDC</li> <li>4-20 mA for mA</li> <li>Digital for 2-position or 3-point floating.</li> </ul>                   |     | n            | L/hr<br>GPM<br>L/sec    | l/sec or l/min or GPM.<br>mA or V DC.                                                         |
|                                     | Programming menu<br>The programming menu is a<br>menu, press ◀ and ▶ at the<br>bottom line in the display will<br>To change a value, press ▲<br>the values hold down ▲ or ♥<br>and go to the next step. Press<br>For fast menu exit press ◀ a | ways accessible. To enter the same time for 6 seconds. The start to blink.<br>or $\checkmark$ . For quick scroll through $\checkmark$ . Press $\succ$ to accept a value is $\triangleleft$ to go to the previous step.<br>and $\blacktriangleright$ at the same time for 6 | 6  | *<br>                 | Select minimum control value.<br>*scrolling top:<br>SET MINIMUM LIMIT                                                        | Volt default: 2.<br>Options: from 0-7. Increment:<br>0.1.<br>mA default: 4.<br>Options: from 0-14. Increment:<br>0.2.<br>NA if Digital (in step 5). |     |              | Indicates battery level | Basic version with no<br>battery<br>Failsafe version with<br>battery                          |
|                                     | seconds. The actuator will au<br>eration mode if no action is d<br>minute.<br>All values selected in the pro<br>non-volatile memory.                                                                                                    | utomatically return to normal op-<br>etected on arrow keys for 1<br>gramming menu are stored in                                                                                                    | 7  | *<br>                 | Select maximum control value.<br>*scrolling top:<br>SET MAXIMUM LIMIT                                                        | Volt default: 10.<br>Options: from 3-10 and at least<br>3 VDC greater than the se-<br>lected minimum limit.<br>Increment:0.1.<br>mA default: 20     |     |              |                         | Battery level low, charg-<br>ing needed.                                                      |
| Step Display                        | Description                                                                                                    | Values                                                                                                    |    |                       |                                                                                                    | Options: from 6-20 and at least                                                                                                    |     |              |                         | Battery charged.                                                                              |
| 0 *<br>ENTER<br>000000              | Password.<br>*scrolling top:<br>ENTER PASSWORD                                                                                                    | Disabled by default<br>Password: 3569266<br>Only if Enabled (in step 11)<br>Change one digit at a time,                                                                                                    |    |                       |                                                                                                    | 6 mA greater than the selected<br>minimum limit.<br>Increment: 0.2.<br><i>NA if Digital (in step 5)</i> .                                           |     | Δ            | Alarm indicator.        | Blinking is still functional<br>(warning).<br>Fully on actuator is not<br>working (critical). |
|                                     |                                                                                                    | press ▶ and ◀ to move be-<br>tween digits. Thereafter press<br>▶ to go to next step.                                                                                                    | 8  | *<br>_FEEDBAC<br>RU   | Select feedback signal.<br>*scrolling top:<br>SELECT FEEDBAC SIGNAL                                                          | Default: AU: Automatic match<br>of control signal if analog.<br>Options: 0-10 VDC, 2-10 VDC                                                         |     | -            |                         |                                                                                               |
| 1 *<br><i>LRI</i> 1<br>EnGL1 S      | Select language.<br>*scrolling top:<br>SELECT LANGUAG                                                                                                    | <u>Default: English.</u><br>Possibility to choose other lan-<br>guages (currently disabled).                                                                                                    |    |                       |                                                                                                    | or 4-20 mA or AO.<br>If Digital (in step 5) AU is not<br>an option.                                                                                 |     |              |                         |                                                                                               |
| 2 * <i>אראע</i><br>2 גראס<br>2 גראס | Select valve model onto which<br>the actuator is installed.<br>*scrolling top:<br>SELECT VALVE MODEL                                                                                                    | Default SM.0.0.<br>Select from the 10 available<br>valve models.<br>Options: SM.1.1, SM.2.1                                                                                                    | 9  | *<br>685              | Set the designed maximum<br>flow.<br>Accuracy: Greatest of either<br>±5% of designed max. flow or<br>±2% of max. valve flow. | Default: Maximum setting.<br>Values depend on valve model<br>and unit scale chosen In step 2<br>and 3.<br>Stepping increments as per                |     |              |                         |                                                                                               |
| 3 *<br>                             | Choose unit scale for flow rate.<br>*scrolling top:                                                                                                    | <u>Default: I/sec</u><br>Options: I/sec or I/h or GPM.                                                                                                    | 10 | *                     | *scrolling top:<br>SELECT MAXIMUM FLOW                                                                                       | Default: Normally Closed                                                                                                    |     |              |                         |                                                                                               |
| 4 *<br><i>FLUS</i><br>EnRbLE        | Activate Flush mode at start-<br>up.<br>*scrolling top:                                                                                                    | Default: Enable.<br>Options: Enable or Disable.                                                                                                    |    | Rotatio<br>ND         | *scrolling top:<br>SELECT ROTAT DIRECT                                                                                       | (NC).<br>Options: Normally Open (NO)<br>or Normally Closed (NC).                                                                                    |     |              |                         |                                                                                               |
|                                     | SELECT FLUSH MODE                                                                                                    | flush mode is started (5/6 of<br>fully opened). It will be dis-<br>missed when control signal is<br>datasted                                                                                                    | 11 | *<br>LIN FLO          | Select actuator mode.<br>*scrolling top:<br>ACTUATOR MODE                                                                    | Default: Linear flow.<br>Options: Linear flow, Equal<br>percantage, Linear rotation or<br>Linear signal.                                            |     |              |                         |                                                                                               |
|                                     |                                                                                                    | นธเธยเซน.                                                                                                    | 12 | *<br>ENAPTE           | Activation of password.<br>*scrolling top:<br>ACTIVAT PASS WORD                                                              | Default: Disable.<br>Options: Enable or Disable.<br>If Enabled password is re-<br>quired to access alarm and<br>programming menu.                   |     |              |                         |                                                                                               |
|                                     |                                                                                                    |                                                                                                    |    |                       |                                                                                                    |                                                                                                    |     |              |                         |                                                                                               |

| A                                            | A                                                                                         |                                                                                                |
|----------------------------------------------|-------------------------------------------------------------------------------------------|------------------------------------------------------------------------------------------------|
| <b>)                                    </b> | CONTROL SIGNAL2.0<br>VDC - Indicates value of control signal.                             | 0-10 V DC or 0-20 mA or<br>Open/Stop/Close                                                     |
|                                              | FEEDBACK SIGNAL<br>2.0 VDC - Indicates val-<br>ue of feedback signal.                     | 0-10 V DC or 0-20 mA                                                                           |
|                                              | VALVE XXX - Indicates valve model.                                                        | PCMTV50-65-80-F25,<br>PCMTV50-65-80-F35 etc                                                    |
|                                              | PRESSURE RANGE<br>30-800 KPAD - Indi-<br>cates pressure range.                            | 32-320 kPaD, 40-320<br>kPaD                                                                    |
|                                              | MAXIMUM FLOW RATE<br>6.580L/SEC - Indi-<br>cates selected maximum<br>designed flow rate.  | Depends on valve etc. I/<br>sec, I/hr or GPM.                                                  |
|                                              | OPERAT DIRECT NC -<br>Indicates direction of<br>rotation.                                 | NO or NC                                                                                       |
|                                              | ACTUAT . MODE LIN<br>FLO - Indicates control<br>mode.                                     | Linear flow, Equal per-<br>centage, Linear rotation<br>or Linear signal                        |
|                                              | FAILSAFE DIRECT<br>CLOSE - Indicates fail-<br>safe direction                              | Open or Closed.<br>Valid for failsafe actuator<br>models                                       |
|                                              | ERROR CODE 01 - Indi-<br>cates alarm error code.                                          | 01, 03, 05 (without fail-<br>safe or 06.<br><i>Only if cirtical alarm is</i><br><i>present</i> |
|                                              | В                                                                                         |                                                                                                |
|                                              | Current flow rate <sup>1</sup> Indi-<br>cates current flow rate in<br>I/sec, I/hr or GPM. |                                                                                                |

<sup>1</sup>The flow rate shown on the actuator display is a calculated value. Flow rates below 1.0 valve rotation is shown as indications, illustrated with an apostrophe in front of the flow rate. If the display shows "NA" the valve model has not been chosen in programming menu step 2.

#### Alarm menu

To enter the alarm menu, **simultaneously press**▲ and ▼ for 6 seconds. The alarm menu is only accessible if an alarm is present (i.e. when the

icon  $\triangle$  is displayed). Press  $\blacktriangleright$  to go to the next alarm display and press  $\triangleleft$  to go to the previous.

For fast menu exit press ▲and ▼ simultaneously for 6 seconds. The actuator will automatically return to normal operation mode if no action is detected on arrow keys for 1 minute.

If the actuator is still **functioning** (=warning code 01, 04, 05 with failsafe

and 07 with failsafe), the  $\triangle$  icon will blink. If the actuator is NOT

functioning (error code 01, 03, 05, 06 with failsafe and 08), the  $\triangle$  icon is fully on. Error codes will be shown in the information part of the actuator display.

| Display               | Description      | 1 4                                                 |                 |                                                                                                    |
|-----------------------|------------------|-----------------------------------------------------|-----------------|----------------------------------------------------------------------------------------------------|
| <u>^erri</u>          | <b>DR</b> Alarm. |                                                     |                 |                                                                                                    |
| <u>ente</u><br>000000 | Enter passw      | Enter password.                                     |                 | led in the program-<br>lenu step 11<br>ed by default.<br>ord 3569266                                                                                                    |
| Code                  | Icon             | Description                                         | 1               | Details                                                                                                    |
| 01                    | FULL ON          | Valve/actuator is overtorqued.                      |                 | Operation is stop-<br>ped. Actuator will<br>retry operation<br>every 4 minutes. If<br>over torque condi-<br>tion disappear, er-<br>ror will convert to<br>error code 02.                          |
| 02                    | BLINKING         | Actuator has<br>reached its tor<br>limit in the pas | rque 1<br>st. 1 | Actuator is func-<br>tioning. To reset<br>the alarm simulta-<br>neously press<br>▲ and ◀ for 6<br>seconds.                                                                                        |
| 03                    | FULL ON          | Critical - over<br>temperature.                     |                 | Critical: Tempera-<br>ture in actuator is<br>at least 70°C, mo-<br>tor operation is<br>stopped. If temper-<br>ature is decreas-<br>ing, operation will<br>resume.                                 |
| 04                    |                  | High temperat                                       | ture.           | Actuator is still<br>functioning. Tem-<br>perature in actua-<br>tor is at least 50°C<br>as limited accord-<br>ing to tech note. If<br>temperature is de-<br>creasing, opera-<br>tion will resume. |

| 05 | FULL ON  | No Failsafe: Power<br>supply not in<br>range.                     | Operation is stop-<br>ped. Alarm will au-<br>tomatically reset<br>when voltage is<br>back in range.                                                                      |
|----|----------|-------------------------------------------------------------------|----------------------------------------------------------------------------------------------------|
|    |          | With Failsafe:<br>Power supply not<br>detected / not in<br>range. | Failsafe is acti-<br>vated. Alarm will<br>automatically reset<br>when voltage is<br>back in range.                                                                       |
| 06 | FULL ON  | Control signal not detected.                                      | Operation is stop-<br>ped. Alarm will au-<br>tomatically reset<br>when control sig-<br>nal is back in<br>range.                                                          |
| 07 | BLINKING | Battery error.                                                    | Battery is not prop-<br>erly connected.<br>Alarm will reset<br>when battery is<br>properly con-<br>nected. <i>Only valid</i><br><i>for failsafe</i><br><i>actuators.</i> |

#### Auto-stroke sequence

In case the valve does not operate as expected, start the auto-stroke sequence to re-calibrate the closing point making sure that the actuator is able to open the valve fully. Press ►and ▲ simultaneoulsy for 6 seconds to start auto-stroke. An auto-stroke sequence cannot be cancelled. During the auto-stroke actuator display will show "AUTO STROKE CYCLES". Thereafter it will proceed to normal operation mode (according to control signal). If the actuator is not able to open thevalve fully, error code 01 will be displayed.

#### Manual override

Manual override is used to temporarily set the valve position regardless the settings and control signal for the actuator. Disconnect the power to the actuator and remove the actuator from the valve. Turn the valve spindle clockwise to close the valve and counter-clockwise to open. Remount the actuator and connect the power. Be aware to protect that actuator from water while not on the valve.

## CE

This product carries the CE-mark. More information is available at www.regincontrols.com.

## Contact

AB Regin, Box 116, 428 22 Kållered, Sweden Tel: +46 31 720 02 00, Fax: +46 31 720 02 50 www.regincontrols.com, info@regincontrols.com

## INSTALLATIONSANLEITUNG PCMTV DN50-250

Hinweis! Weitere Informationen über das Produkt finden Sie im Handbuch, das unter www.regincontrols.de zum Download bereitsteht.

Vorsicht Lesen und beachten Sie die Installationsanleitung, bevor Sie das Produkt verwenden.

Vorsicht Vergewissern Sie sich, dass die Installation den geltenden Sicherheitsvorschriften entspricht.

Vorsicht Vor der Installation oder Wartung muss zuerst die Stromversorgung unterbrochen werden. Die Installation oder Wartung dieses Gerätes darf nur von qualifizierten Fachkräften durchgeführt werden. Der Hersteller haftet nicht für eventuelle Schäden oder Verletzungen, die durch mangelnde Fachkenntnisse bei der Installation oder durch das Entfernen bzw. Deaktivieren von Sicherheitsvorrichtungen entstehen.

Vorsicht Schützen Sie den Druckregler immer durch ein Sieb, das vor dem Ventil eingesetzt wird. Stellen Sie sicher, dass die Wasserqualität den Normen UNI 8065 (Fe < 0,5 mg/kg und Cu < 0,1 mg/kg) entspricht. Darüber hinaus darf der max. Eisenoxidgehalt im Wasser, das durch das Regelventil (PICV) fließt, den Wert von 25 mg/kg (25 ppm) nicht übersteigen. Um sicherzustellen, dass das Hauptrohrsystem ausreichend gereinigt wird, sollten Spül-Bypässe eingesetzt werden. Dabei sollte der Druckregler des PICV nicht durchgespült werden, um zu verhindern, dass Schmutzpartikel das Ventil verstopfen können.

Benutzen Sie für die Reinigung des Ventils ein feuchtes Tuch. Benutzen Sie **keine** Reinigungsmittel oder Chemikalien, die die Bauteile stark beschädigen könnten.

## Funktion

DE

Die PCMTV-Ventile können sehr flexibel eingestellt werden. Sie können ganz genau auf einen bestimmten Durchflusswert eingestellt werden und ermöglichen so eine präzise modulierende Regelung. Die Ventilkennlinien (linear und gleichprozentig) können über den Stellantrieb ausgewählt werden. Es ist darüber hinaus möglich, jeden Durchflusswert einzustellen und ihn stabil zu halten. Da der Durchfluss der einzige Parameter ist, der berücksichtigt werden muss, kann das entsprechend geeignete Ventil einfach und schnell ausgewählt werden.

## Technische Daten Ventil

| Druckklasse | PN40                                                                                                    |
|-------------|----------------------------------------------------------------------------------------------------|
| Anschluss   | Mit Flansch gemäß EN 1092. Universalflansche (zwei<br>oder mehr Rohr-Nennweiten können an denselben Ven-<br>tilflansch passen) |

| Max.<br>Differenzdruck | 800 kPa                                                                    |  |
|------------------------|----------------------------------------------------------------------------|--|
| Stellverhältnis        | 100 : 1                                                                    |  |
| Anwendung              | Heizungs-/Kühlungs-/Lüftungsanlagen, Fan-Coil-Geräte,<br>Strahlungskühlung |  |
| Ventilkennlinie        | Linearer Durchfluss, gleichprozentig                                       |  |
| Medien                 | Warm- oder Kaltwasser, Kühlsysteme (max. 50 % Glykol)                      |  |
| Hub                    | Mehrfache Drehung                                                          |  |
| Max. Leckrate          | ANSI / FCI 70-2 206 / IEC 60534-4 – Klasse IV                              |  |
| Medientemperatur       | -20+120 °C                                                                 |  |

## Technische Daten Stellantrieb

| Versorgungsspan-<br>nung | 24 V AC/DC (2226 V AC, 50/60 Hz / 2832 V DC)      |
|--------------------------|---------------------------------------------------|
| Stellsignal              | Kombiniert 0(2)10 V, 420 mA, 2-Punkt oder 3-Punkt |
| Umgebungstempe-<br>ratur | -10+50 °C                                         |
| Schutzart                | IP54                                              |
|                          |                                                   |

## Installation

Der PCMTV DN50-250 ist in 5 verschiedenen Größen erhältlich. O-Ringe sind im Lieferumfang des Ventilgehäuses enthalten und dienen zur Abdichtung der Anschlüsse. Es wird empfohlen, die O-Ringe mit Silikonfett zu schmieren.

Stellen Sie vor der Installation des Gehäuses sicher, dass die O-Ringe korrekt in den O-Ring-Nuten am Ventileinlass und -auslass platziert sind.

#### Einbau und Wiedereinbau des Stellantriebs

Fetten Sie den O-Ring am Spindeladapter mit Silikonfett ein, bevor der Spindeladapter auf die Ventilspindel gesetzt wird.

Setzen Sie den Stellantrieb auf den Spindeladapter (1) und stecken Sie die drei "Beine" des Stellantriebs in die drei Löcher in der Montagehalterung (siehe Abbildungen unten). Stellen Sie sicher, dass der Sicherungsring oben an der Montagehalterung eingerastet ist, sich aber noch drehen kann. Drehen Sie den Sicherungsring (2) mit den Fingern gegen den Uhrzeigersinn (von oben gesehen) ca. 1/6 Umdrehung, bis seine Haltepunkte die "Beine" des Stellantriebs berühren und die Halterung mit einem (kleinen) Klicken einrastet. Verwenden Sie keine zusätzlichen Werkzeuge.

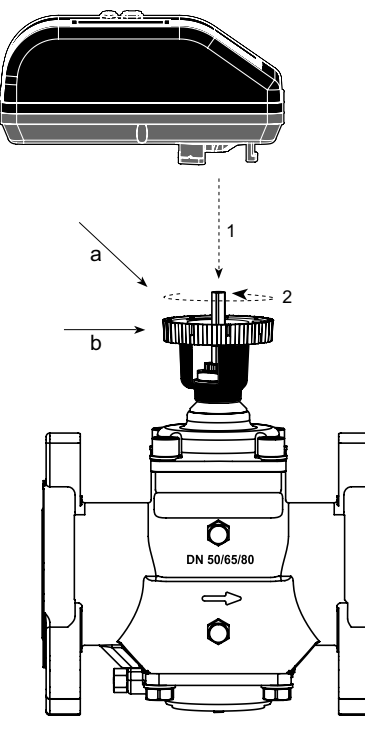

Bild I : a = Spindeladapter; b = Sicherungsring

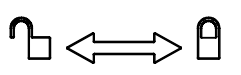

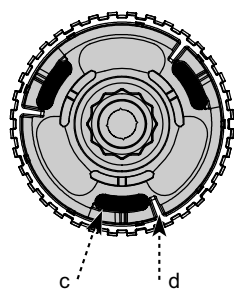

Bild 2 : Unterseite des Stellantriebs, c = "Beine" des Stellantriebs; d = Sicherungsring: Haltepunkte

Falls der Stellantrieb entfernt werden muss, wird empfohlen, das Ventil elektrisch zu öffnen, um den Ausbau zu erleichtern. Danach den Vorgang in umgekehrter Reihenfolge durchführen (3) und den Sicherungsring im Uhrzeigersinn drehen, bis sich der Stellantrieb löst und (4) der Stellantrieb abgenommen werden kann. Es werden keine zusätzlichen Werkzeuge benötigt.

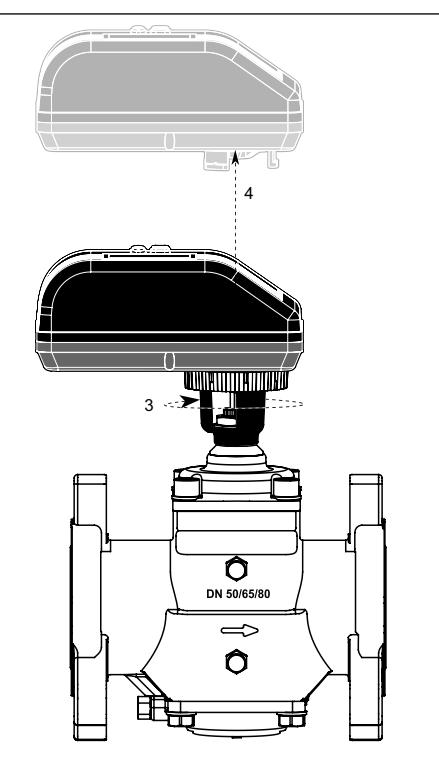

HINWEIS: Entfernen Sie nicht die Abdeckung des Stellantriebs. Das Öffnen der Abdeckung führt zum Erlöschen der Garantie.

Neben der standardmäßigen horizontalen und vertikalen Installation ist auch eine Montage mit der Oberseite nach unten zulässig (wird jedoch nicht empfohlen).

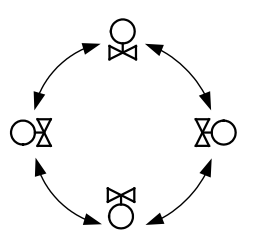

Nach dem Einschalten kalibriert sich der Stellantrieb automatisch, um den Schließpunkt des Ventils zu bestimmen. Bitte rufen Sie bei der ersten Inbetriebnahme das Programmiermenü auf, um die Einstellungen des Stellantriebs vorzunehmen.

#### Startsequenz

Nach dem Einschalten kalibriert sich der Stellantrieb automatisch, um den Schließpunkt des Ventils zu bestimmen. Die Kalibrierung kann je nach Ventilstellung beim Start bis zu 10 Minuten dauern. Während der Kalibrierung zeigt das Display des Stellantriebs "**CAL**" an. Danach wechselt es in den normalen Betriebsmodus (entsprechend dem Stellsignal).

Wenn kein Stellsignal erkannt wird, startet die Spülung, wenn sie im Programmiermenü aktiviert ist (standardmäßig aktiviert), wodurch das Ventil zu 5/6 geöffnet wird. Das Display des Stellantriebs zeigt "**FLUSH**" (Spülen) an, bis das Stellsignal erkannt wird.

Bitte rufen Sie bei der ersten Inbetriebnahme das Programmiermenü auf, um die Einstellungen des Stellantriebs vorzunehmen. Siehe Abschnitt Einstellungen für weitere Informationen.

Druckmesswert für Prüfungszwecke

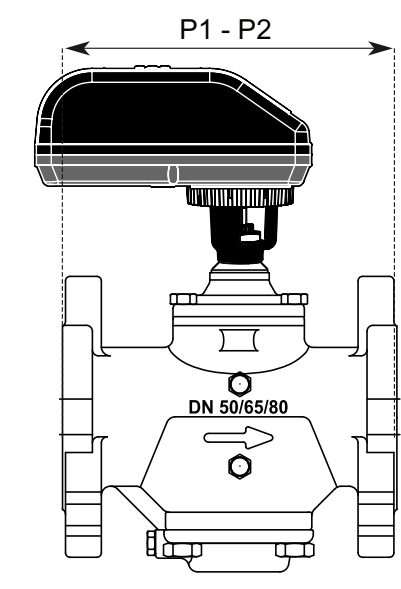

Bild 3 P1 = Druckanschluss H; P2 = Druckanschluss L

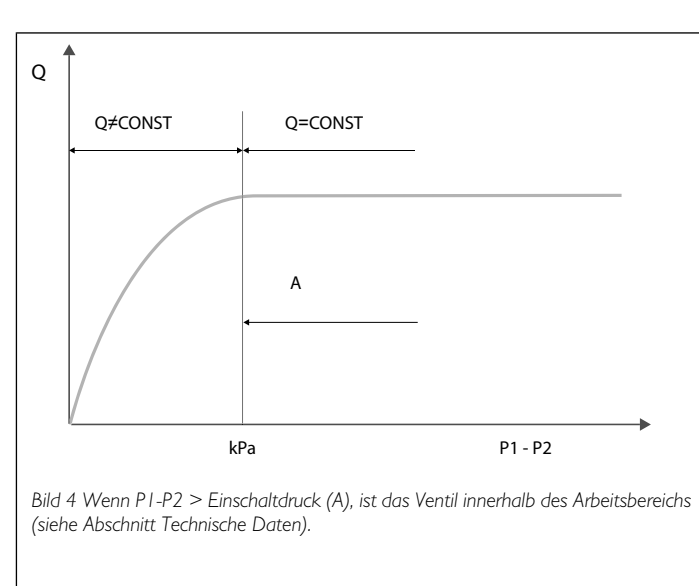

## Verdrahtung

Wenn kein Rückmeldesignal erforderlich ist, lassen Sie das grüne Kabel gelöst.

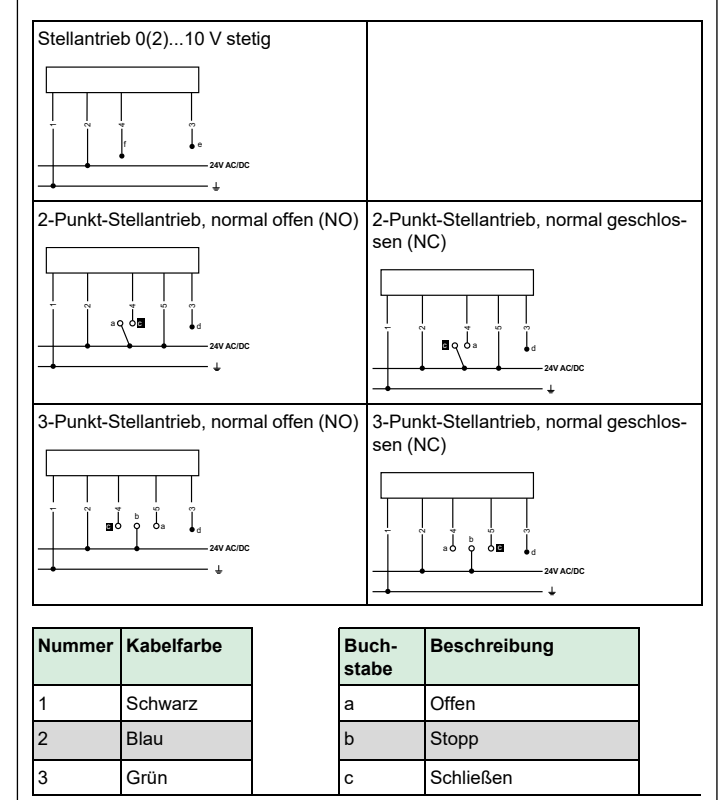

| 4 | Weiß |
|---|------|
| 5 | Rot  |

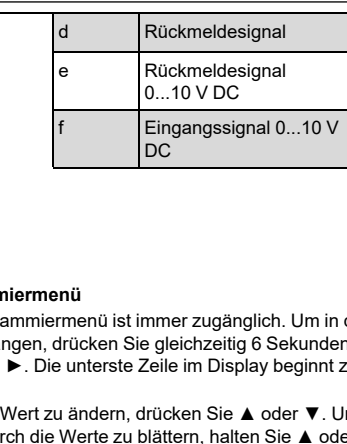

## Einstellungen

88888888

➡ 🛆

 $\overline{\phantom{a}}$ 

#### Programmiermenü

Das Programmiermenü ist immer zugänglich. Um in das Menü zu gelangen, drücken Sie gleichzeitig 6 Sekunden lang auf ◀ und ►. Die unterste Zeile im Display beginnt zu blinken.

Um einen Wert zu ändern, drücken Sie ▲ oder ▼. Um schnell durch die Werte zu blättern, halten Sie  $\blacktriangle$  oder  $\triangledown$  gedrückt. Drücken Sie ►, um einen Wert zu übernehmen und zum nächsten Schritt zu gehen. Drücken Sie ◀, um zum vorherigen Schritt zu gelangen.

Zum schnellen Verlassen des Menüs drücken Sie gleichzeitig 6 Sekunden lang auf ◀ und ►. Der Stellantrieb kehrt automatisch in den normalen Betriebsmodus zurück, wenn 1 Minute lang keine Betätigung der Pfeiltasten festgestellt wird.

Alle im Programmiermenü ausgewählten Werte werden im Festwertspeicher abgelegt.

| Sch-<br>ritt | Display            | Beschreibung                                                                                                  | Werte                                                                                                    |
|--------------|--------------------|----------------------------------------------------------------------------------------------------|----------------------------------------------------------------------------------------------------|
| 0            | *<br>0000000       | Passwort.<br>*Scrollbalken oben:<br>EINGABE PASSWORT                                                          | Standardmäßig deaktiviert<br>Passwort: 3569266<br>Nur wenn aktiviert (in Schritt<br>11)<br>Ändern Sie jeweils eine Ziffer<br>und drücken Sie ▶ und ◀<br>zum Wechsel zwischen den<br>Ziffern. Danach drücken Sie<br>▶, um zum nächsten Schritt<br>zu gehen. |
| 1            | *<br>EnGLI S       | Sprache wählen.<br>*Scrollbalken oben:<br>SPRACHE WÄHLEN                                                      | <u>Standard: Englisch.</u><br>Möglichkeit zur Auswahl ande-<br>rer Sprachen (derzeit<br>deaktiviert).                                                                                                    |
| 2            | *<br>SP1 DD        | Auswahl Ventilmodell, auf dem<br>der Stellantrieb montiert ist.<br>*Scrollbalken oben:<br>VENTILMODELL WÄHLEN | Standard SM.0.0.<br>Auswahl aus den 10 verfügba-<br>ren Ventilmodellen.<br>Optionen: SM.1.1, SM.2.1                                                                                                    |
| 3            | *<br>UNIT<br>Lisec | Auswahl Maßeinheit für<br>Volumenstrom.<br>*Scrollbalken oben:<br>MASSEINHEIT WÄHLEN                          | <u>Standard: I/s</u><br>Optionen: I/s oder I/h oder<br>GPM.                                                                                                    |

| 4 | *<br>FLUSH<br>EnRbLE           | Aktivierung Spülmodus beim<br>Start.<br>*Scrollbalken oben:<br>SPÜLMODUS WÄHLEN                                                                                                    | <u>Standard: Aktivieren.</u><br>Optionen: Aktivieren oder<br>deaktivieren.<br>Wenn beim Start kein Stellsig-<br>nal (analog) erkannt wird, star-<br>tet der Spülmodus (5/6 von<br>voll geöffnet). Er wird verwor-<br>fen, wenn ein Stellsignal er-<br>kannt wird.                                    |
|---|--------------------------------|----------------------------------------------------------------------------------------------------|----------------------------------------------------------------------------------------------------|
| 5 | *<br>2- IQ <sub>ve</sub>       | Auswahl Art des Stellsignals.<br>*Scrollbalken oben:<br>STELLSIGNAL WÄHLEN                                                                                                    | Standard: 210 V DC.<br>Optionen: 210 V DC oder<br>420 mA oder digital.<br>Zur Auswahl:<br>- 210 V DC für VDC<br>- 420 mA für mA<br>- Digital für 2-Punkt oder 3-<br>Punkt.                                                                                                    |
| 6 | *<br>200,"                     | Auswahl MinStellsignal.<br>*Scrollbalken oben:<br>UNTERGRENZE<br>EINSTELLEN                                                                                                    | Volt Standardwert: 2.<br>Optionen: von 0–7. Schrittwei-<br>te: 0,1.<br>mA Standardwert: 4.<br>Optionen: von 0–14. Schritt-<br>weite: 0,2.<br>NA wenn Digital (in Schritt 5).                                                                                                    |
| 7 | *<br><u>IQDQ<sub>vac</sub></u> | Auswahl MaxStellsignal.<br>*Scrollbalken oben:<br>OBERGRENZE<br>EINSTELLEN                                                                                                    | Volt Standardwert: 10.<br>Optionen: von 3–10 und mind.<br>3 V DC höher als die gewählte<br>Untergrenze.<br>Schrittweite: 0,1.<br><u>mA Standardwert: 20.</u><br>Optionen: von 6–20 und mind.<br>6 mA höher als die gewählte<br>Untergrenze.<br>Schrittweite: 0,2.<br>NA wenn Digital (in Schritt 5). |
| 8 | *<br>FEEDBAC<br>RU             | Auswahl Rückmeldesignal.<br>*Scrollbalken oben:<br>RÜCKMELDESIGNAL<br>WÄHLEN                                                                                                    | Standard: AU: Automatische<br>Anpassung Stellsignal, wenn<br>analog.<br>Optionen: 0–10 V DC, 2–10 V<br>DC oder 4–20 mA oder AU.<br>Wenn Digital (in Schritt 5) ist<br>AU keine Option.                                                                                                    |
| 9 | *<br>0685                      | Einstellung des maximalen<br>Durchflusses.<br>Genauigkeit: Höchstens ±5 %<br>des ausgelegten max. Durch-<br>flusses oder ±2 % des max.<br>Ventildurchflusses.<br>*Scrollbalken oben:<br>MAXDURCHFLUSS<br>WÄHLEN | Standard: Maximale<br>Einstellung.<br>Die Werte hängen von Ventil-<br>modell und Maßeinheit ab,<br>Auswahl in Schritt 2 und 3.<br>Schrittweite gemäß techni-<br>schem Hinweis.                                                                                                    |

| 10        | *<br>ROTATIO<br>NO             | Auswahl der Drehrichtung.<br>*Scrollbalken oben:<br>DREHRICHTUNG WÄHLEN  |                              | Stan<br>(NC)<br>Option<br>oder<br>(NC)                                                                                          | <u>dard: Normal geschlossen</u><br><u>).</u><br>onen: Normal offen (NO)<br>∙ Normal geschlossen<br>).                                                 |
|-----------|--------------------------------|--------------------------------------------------------------------------|------------------------------|----------------------------------------------------------------------------------------------------|----------------------------------------------------------------------------------------------------|
| 11        | *<br><u>RCTURT,</u><br>LIN FLO | Auswahl Stellantriebsmodus.<br>*Scrollbalken oben:<br>ANTRIEBSMODUS      |                              | Standard: Linearer Durchfluss.<br>Optionen: Linearer Durchfluss,<br>Gleichprozentig, Lineare Dre-<br>hung oder Lineares Signal. |                                                                                                    |
| 12        | *<br>ENR6LE                    | Aktivierung des Passworts.<br>*Scrollbalken oben:<br>PASSWORT AKTIVIEREN |                              | <u>Stan</u><br>Opti-<br>deal<br>Wen<br>wort<br>Prog                                                                             | <u>dard: Deaktivieren.</u><br>onen: Aktivieren oder<br>ktivieren.<br>In aktiviert, ist ein Pass-<br>für Zugriff auf Alarm- und<br>grammiermenü nötig. |
| m Betrieb |                                |                                                                          |                              |                                                                                                    |                                                                                                    |
| Display   |                                |                                                                          | Beschreibung                 |                                                                                                    | Werte                                                                                                    |
|           |                                |                                                                          | Anzeige der<br>Maßeinheiten. |                                                                                                    | l/s oder l/min oder GPM.<br>mA oder V DC.                                                                                                    |

|                               | -                            |                                                                                                    |
|-------------------------------|------------------------------|----------------------------------------------------------------------------------------------------|
| L/hr<br>GPM<br>L/sec<br>mAVdc | Anzeige der<br>Maßeinheiten. | l/s oder I/min oder GPM.<br>mA oder V DC.                                                                    |
|                               | Anzeige Batteriestand        | Basisversion ohne<br>Batterie<br>Ausfallsichere Version mit<br>Batterie                                      |
|                               |                              | den erforderlich.                                                                                            |
|                               |                              | د<br>Mittlerer Batteriestand.                                                                                |
|                               |                              | Batterie geladen.                                                                                            |
| Δ                             | Alarmanzeige.                | Blinken: weiterhin funk-<br>tionsfähig (Warnung).<br>Leuchtet dauerhaft: nicht<br>funktionsfähig (kritisch). |

|                    |                                                                                                    | 1                                                                                                 |
|--------------------|----------------------------------------------------------------------------------------------------|---------------------------------------------------------------------------------------------------|
| <u>A</u>           | Α                                                                                                    |                                                                                                   |
| <b>D.214</b> L/sec | CONTROL SIGNAL<br>2 . 0 VDC – Zeigt den<br>Wert des Stellsignals an.                                   | 010 V DC oder<br>020 mA oder Offen/<br>Stopp/Schließen                                            |
|                    | FEEDBACK SIGNAL<br>2 . 0 VDC – Zeigt den<br>Wert des Rückmeldesig-<br>nals an.                         | 010 V DC oder<br>020 mA                                                                           |
|                    | <b>VALVE XXX</b> – Zeigt das<br>Ventilmodell an.                                                       | PCMTV50-65-80-F25,<br>PCMTV50-65-80-F35<br>usw.                                                   |
|                    | PRESSURE RANGE<br>30-800 KPAD – Zeigt<br>den Druckbereich an.                                          | 32–320 kPaD, 40–<br>320 kPaD                                                                      |
|                    | MAXIMUM FLOW RATE<br>6.580L/SEC – Zeigt<br>den gewählten maxima-<br>len Durchfluss an.                 | Abhängig von Ventil usw.<br>I/s, I/h oder GPM.                                                    |
|                    | OPERAT DIRECT NC –<br>Zeigt die Drehrichtung<br>an.                                                    | NO oder NC (Normal of-<br>fen/geschlossen)                                                        |
|                    | ACTUAT . MODE LIN<br>FLO – Zeigt den Regel-<br>modus an.                                               | Linearer Durchfluss,<br>Gleichprozentig, Lineare<br>Drehung oder Lineares<br>Signal               |
|                    | FAILSAFE DIRECT<br>CLOSE – Zeigt die Fail-<br>safe-Richtung an.                                        | Offen oder geschlossen.<br>Gilt für Modelle mit aus-<br>fallsicherem Antrieb                      |
|                    | ERROR CODE 01 – Zeigt<br>den Alarm-Fehlercode<br>an.                                                   | 01, 03, 05 (ohne Failsafe)<br>oder 06.<br><i>Nur wenn ein kritischer</i><br><i>Alarm vorliegt</i> |
|                    | В                                                                                                    |                                                                                                   |
|                    | Aktueller Durchfluss <sup>1</sup> . –<br>Zeigt den aktuellen<br>Durchfluss in I/s, I/h oder<br>GPM an. |                                                                                                   |

<sup>1</sup>Der auf dem Display des Antriebs angezeigte Durchfluss ist ein berechneter Wert. Durchflussraten unter 1,0 Ventildrehung werden als Anhaltspunkte angezeigt, dargestellt mit einem Apostroph vor der Durchflussrate. Wenn das Display "NA" anzeigt, wurde das Ventilmodell im Programmiermenü Schritt 2 nicht ausgewählt.

#### Alarmmenü

Um in das Alarmmenü zu gelangen, drücken Sie gleichzeitig 6 Sekunden lang auf ▲ und ▼. Das Alarmmenü ist nur zugänglich, went

ein Alarm vorliegt (d. h. wenn das Symbol A angezeigt wird). Drücken Sie ►, um zur nächsten Alarmanzeige zu gelangen und drücken Sie ◄, um zur vorherigen zu gelangen.

Zum schnellen Verlassen des Menüs, drücken Sie 6 Sekunden lang gleichzeitig auf ▲und ▼ . Der Stellantrieb kehrt automatisch in den

|        | normalen Betriebsmodus zurück, wenn 1 Minute lang keine Betätigung<br>der Pfeiltasten festgestellt wird.<br>Wenn der Stellantrieb weiterhin <b>funktioniert</b> (=Warncode 01, 04, 05 |                                                                                                    |                                                                 |                                                                                                    |                                                                                                    | 04                                                                                                    |                                                                                                    | Hohe Temperatur.                                                                                                    | Stellantrieb funk-<br>tioniert immer<br>noch. Temperatur<br>im Stellantrieb ist                                                         |
|--------|----------------------------------------------------------------------------------------------------|----------------------------------------------------------------------------------------------------|-----------------------------------------------------------------|----------------------------------------------------------------------------------------------------|----------------------------------------------------------------------------------------------------|----------------------------------------------------------------------------------------------------|----------------------------------------------------------------------------------------------------|----------------------------------------------------------------------------------------------------|----------------------------------------------------------------------------------------------------|
|        | mit Failsafe un<br>Stellantrieb NI<br>und 08), A v<br>im Information                                                                                                    | d 07 mit Failsafe),<br>(CHT funktioniert (F<br>vird das Symbol daue<br>nsteil des Stellantrieb                                                                                                    | blinkt das S<br>ehlercode 01<br>erhaft angezei<br>-Displays ang | ymbol<br>, 03, 0<br>gt. Feł<br>ezeigt.                                                                                                    | l. Wenn der<br>5, 06 mit Failsafe<br>1lercodes werden                                                                                                    |                                                                                                    |                                                                                                    |                                                                                                    | mind. 50 °C, be-<br>grenzt gemäß<br>technischem Hin-<br>weis. Sinkt die<br>Temperatur, wird<br>der Betrieb wieder<br>aufgenommen.       |
| V.     | Display                                                                                                    | ROR<br>OI                                                                                                    | ing                                                             | Maßna                                                                                                    | ahme                                                                                                    | 05                                                                                                    |                                                                                                    | Ohne Failsafe/<br>Ausfallschutz:<br>Spannungsversor-<br>gung außerhalb<br>Bereich.                                                     | Der Betrieb wird<br>angehalten. Auto-<br>matisches Rück-<br>setzen des<br>Alarms, wenn<br>Spannung wieder<br>innerhalb Bereich.         |
|        | <u>ent</u><br>00000                                                                                                    | Passwort ei                                                                                                    | ngeben.                                                         | Wenn<br>menü<br>Standa<br>viert. F                                                                                                    | im Programmier-<br>aktiviert, Schritt 11<br>ardmäßig deakti-<br>Passwort 3569266                                                                                                    |                                                                                                    |                                                                                                    | Mit Failsafe/Aus-<br>fallschutz: Span-<br>nungsversorgung<br>nicht erkannt /<br>nicht im Bereich.                                      | Failsafe/Ausfall-<br>schutz ist aktiviert.<br>Automatisches<br>Rücksetzen des<br>Alarms, wenn<br>Spannung wieder<br>innerhalb Bereich.  |
|        | 01                                                                                                    |                                                                                                    | Ventil/Stellan<br>ist überdreht.                                | Ig         Details           trieb         Der Betrieb wird<br>angehalten. Der<br>Antrieb wiederholt<br>alle 4 Minuten er-<br>neut den Betrieb.<br>Wenn die Überdre- |                                                                                                    | 06                                                                                                    |                                                                                                    | Stellsignal nicht<br>erkannt.                                                                                                    | Der Betrieb wird<br>angehalten. Auto-<br>matisches Rück-<br>setzen des<br>Alarms, wenn<br>Stellsignal wieder<br>innerhalb Bereich.      |
| e)     | 02                                                                                                    |                                                                                                    | Dor Stellantri                                                  | iah                                                                                                    | hung nicht mehr<br>vorliegt, wird der<br>Fehler in Fehler-<br>code 02<br>umgewandelt.                                                                                                    | 07                                                                                                    |                                                                                                    | Batteriefehler.                                                                                                    | Batterie nicht rich-<br>tig angeschlossen.<br>Rücksetzung des<br>Alarms, wenn Bat-<br>terie korrekt ange-<br>schlossen. <i>Gilt nur</i> |
|        | 02                                                                                                    |                                                                                                    | hat zuvor sei<br>Drehmoment<br>ze erreicht.                     | <ul> <li>⇒b Stellantrieb funk-<br/>ie tioniert. Zum Rück-<br/>gren-<br/>karms, gleichzei-<br/>tig 6 Sekunden<br/>lang ▲ und ◄<br/>drücken.</li> </ul>                |                                                                                                    | Auto-Hub-Sequer<br>Wenn das Ventil 1                                                                                                    | <b>z</b><br>nicht wie erwarte                                                                                                    | funktioniert, starte                                                                                                    | für ausfallsichere<br>Antriebe.<br>en Sie die                                                                                           |
| s<br>n | 03                                                                                                    | 3     Image: Second structure     Grucken.       FULL ON     Kritisch –<br>Übertemperatur.     Kritisch: Tempera-<br>tur im Stellantrieb<br>ist mind. 70 °C,<br>Motorbetrieb wird<br>gestoppt. Sinkt die<br>Temperatur, wird<br>der Betrieb wieder<br>aufgenommen. |                                                                 | Kritisch: Tempera-<br>tur im Stellantrieb<br>ist mind. 70 °C,<br>Motorbetrieb wird<br>gestoppt. Sinkt die<br>Temperatur, wird<br>der Betrieb wieder<br>aufgenommen.  | automatische Huł<br>sicherzustellen, da<br>Drücken Sie ► und<br>automatischen Hu<br>abgebrochen werd<br>Stellantriebs " <b>AUT</b><br>Danach wechselt of<br>Stellsignal). Wenr<br>kann, wird Fehlerd | sequenz, um den<br>ss der Stellantriel<br>d • gleichzeitig 6<br>db zu starten. Eine<br>en. Während des<br>O STROKE CYCLE<br>es in den normale<br>der Stellantrieb<br>code 01 angezeigt | Schließpunkt neu<br>o das Ventil vollstär<br>Sekunden lang, um<br>e Auto-Hub-Seque:<br>Auto-Hubs zeigt d<br><b>25</b> " (AUTO-HUB-2<br>n Betriebsmodus (e<br>das Ventil nicht vol | zu kalibrieren und<br>ndig öffnen kann.<br>den<br>nz kann nicht<br>as Display des<br>ZYKLEN) an.<br>ntsprechend dem<br>lständig öffnen |                                                                                                    |

#### Handnotbetätigung

Die Handnotbetätigung wird verwendet, um die Ventilposition vorübergehend einzustellen, unabhängig von den Einstellungen und dem Stellsignal für den Stellantrieb. Trennen Sie den Stellantrieb von der

Stromversorgung und nehmen Sie ihn dann vom Ventil ab. Drehen Sie die Ventilspindel im Uhrzeigersinn, um das Ventil zu schließen und gegen den Uhrzeigersinn, um es zu öffnen. Montieren Sie den Stellantrieb wieder und schließen Sie die Stromversorgung an. Achten Sie darauf, den Stellantrieb vor Wasser zu schützen, wenn er sich nicht am Ventil befindet.

# CE

Dieses Produkt trägt das CE-Zeichen. Weitere Informationen finden Sie unter www.regincontrols.de.

## Kontakt

FR

Regin Controls Deutschland GmbH, Haynauer Str. 49, 12249 Berlin, Deutschland Tel.: +49 30 77 99 4-0, Fax: +49 30 77 99 4-79 www.regincontrols.de, info@regincontrols.de

## INSTRUCTION PCMTV DN50-250

**NB** ! Pour plus d'informations sur le produit, veuillez consulter le manuel, disponible sur le site www.regin.fr

| Δ | Attention ! Veuillez lire attentivement l'instruction avant d'utiliser le |
|---|---------------------------------------------------------------------------|
| - | produit.                                                                  |

Attention ! Assurez-vous que l'installation est conforme aux normes de sécurité locales.

Attention ! Avant de procéder à l'installation ou à la maintenance de l'appareil, il convient de couper l'alimentation électrique. Les opérations d'installation et de maintenance doivent être effectuées par un professionnel qualifié. Le fabricant ne pourra être tenu responsable d'éventuels dommages ou blessures causés par une installation défectueuse du produit, ou par la désactivation des dispositifs de sécurité.

Attention ! Veillez à protéger le régulateur de pression en utilisant des filtres à tamis en amont de la vanne. S'assurer que la qualité de l'eau soit conforme aux standards UNI 8065 (Fe < 0.5 mg/kg et Cu < 0.1 mg/kg). En outre, l'oxyde de fer dans l'eau qui traverse la vanne ne doit pas excéder 25 mg/kg (25 ppm). Des by-pass d'évacuation doivent permettre un rinçage excluant le régulateur de pression de la vanne, afin d'éviter tout risque d'obstruction.

Utilisez un chiffon humide pour nettoyer la vanne **ne pas** utiliser de détergent ou de solvant pouvant sérieusement détériorer les composants.

## Fonction

Les vannes PCMTV peuvent être réglées avec beaucoup de flexibilité. Elles peuvent être réglées avec précision pour un débit spécifique et permettent un contrôle modulant. Les caractéristiques de débit de la vanne (linéaire ou pourcentage égal) peuvent être définies à partir de l'actionneur. Il est également possible de sélectionner une valeur de débit donnée et de la maintenir stable. Comme le débit est le seul paramètre à prendre en compte, il est facile et rapide de sélectionner la vanne qui convient.

## Caractéristiques techniques vanne

| Classe de pression           | PN40                                                                                                    |
|------------------------------|----------------------------------------------------------------------------------------------------|
| Raccordement                 | Raccordement par brides conforme à EN 1092. Brides<br>universelles (deux ou plusieurs diamètres de tube peu-<br>vent convenir à la même bride de vanne) |
| Pression diff. max.          | 800 kPa                                                                                                    |
| Plage de réglage             | 100: 1                                                                                                    |
| Application                  | Chauffage/Refroidissement, Ventilo-convecteur, Refroi-<br>dissement rayonnant et Ventilation                                                            |
| Caractéristiques de<br>débit | Débit linéaire, pourcentage égal                                                                                                    |
| Type de fluide               | Eau chaude ou froide ainsi que liquides réfrigérants avec glycol (50 % maxi)                                                                            |
| Course                       | Multi-tours                                                                                                    |
| Débit de fuite max.          | ANSI / FCI 70-2 206 / IEC 60534-4 - Classe IV                                                                                                    |
| Température du fluide        | -20+120 °C                                                                                                    |

## Caractéristiques techniques actionneur

| Tension<br>d'alimentation | 24 V AC/DC (2226V AC, 50/60 Hz / 2832V DC)      |
|---------------------------|-------------------------------------------------|
| Signal de<br>commande     | Combiné 0(2)-10V, 4-20 mA, 2-points ou 3-points |
| Température<br>ambiante   | -10+50 °C                                       |
| Indice de<br>protection   | IP54                                            |

## Installation

Les PCMTV DN50-250 sont disponibles en 5 tailles. Les joints toriques sont fournis avec le corps de vanne et permettent l'étanchéité des raccordements. Il est recommandé de lubrifier les joints toriques avec de la graisse silicone. Merci de vous assurer que les joints toriques sont bien positionnés à l'entrée et à la sortie de la vanne avant de la raccorder.

#### Installation et ré-installation de l'actionneur

Lubrifier le joint torique de l'adaptateur de la tige avec de la graisse silicone avant de l'installer sur la tige de vanne.

Positionner l'actionneur sur l'adaptateur (1) et positionner les 3 pieds de l'actionneur dans les 3 trous de la patte de montage (voir figures cidessous). S'assurer que le circlip est en place en haut de la patte de montage et qu'il permet toujours une rotation. Avec les doigts tourner le circlip (2) dans le sens inverse des aiguilles (vu de dessus) d'environ 1/6 de tour jusqu'à ce que la butée touche les pieds. le montage est verrouillé avec un petit clic. Ne pas utiliser d'outil.

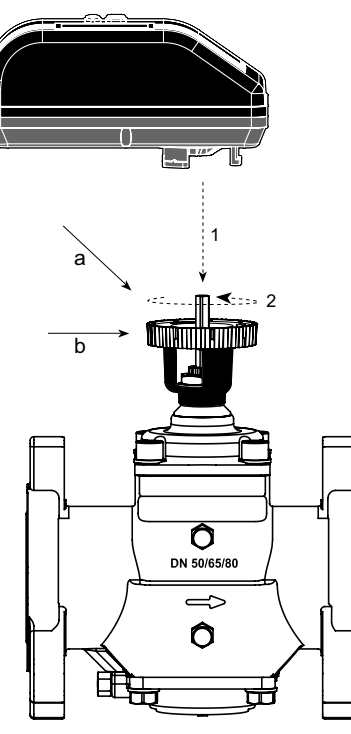

Fig. I : a = Adaptateur de tige; b = Circlip

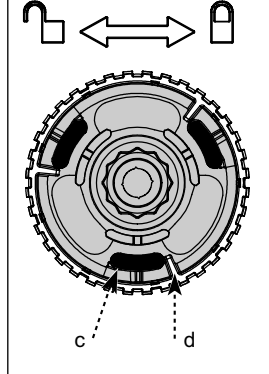

Fig. 2 : Bas de l'actionneur, c = "pieds"; d = Circlip: butée

Dans le cas ou l'actionneur doit être démonté, il est recommandé de positionner la vanne électriquement en position ouverte pour faciliter l'accès. Ensuite, procéder de manière inverse (3) tourner le circlip dans le sens des aiguilles jusqu'à ce que l'actionneur soit libéré et (4) tirer l'actionneur. Aucun outil n'est nécessaire.

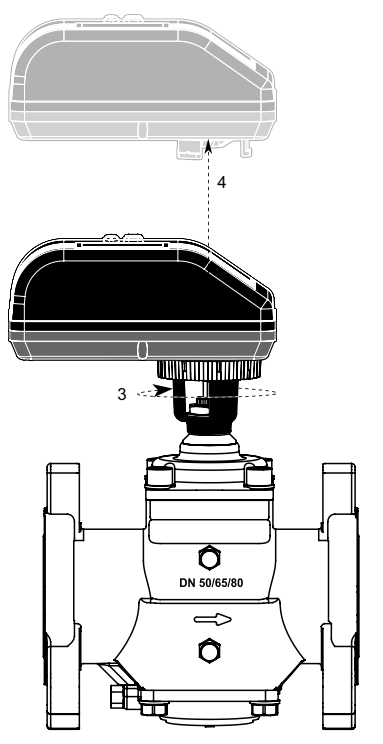

NB : Ne pas retirer le couvercle de l'actionneur. L'ouverture du couvercle annule la garantie.

Une installation tête en bas est autorisée (bien que non recommandée) dans des montages verticaux ou horizontaux.

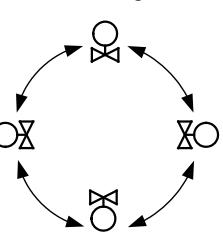

Lorsque la mise sous tension est effectuée, l'actionneur calibre automatiquement sa course pour déterminer le point de fermeture de la vanne. Au premier démarrage,il es nécessaire d'entrer dans le menu de programmation pour effectuer les réglages.

#### Séquence de démarrage

Lorsque la mise sous tension est effectuée, l'actionneur calibre automatiquement sa course pour déterminer les positions Ouvert/ Fermé. L'étalonnage peut prendre jusqu'à 10 minutes, dépendant de la position initiale du la vanne. Pendant l'étalonnage, l'écran de l'acionneur indique "**CAL**". Ensuite, l'actionneur se met en mode normal (suivant le signal de commande).

Si aucun signal de commande n'est détecté, le rinçage est démarré s'il a été programmé dans le menu (valeur par défaut), la vanne s'ouvre de 5/6 à totalement ouverte. L'écran indiquera "**FLUSH**" jusqu'à ce qu'un signal de commande soit détecté.

Au premier démarrage, il es nécessaire d'entrer dans le menu de programmation pour effectuer les réglages. Voir la section Réglages pour plus d'informations.

Lecture de pression pour vérification

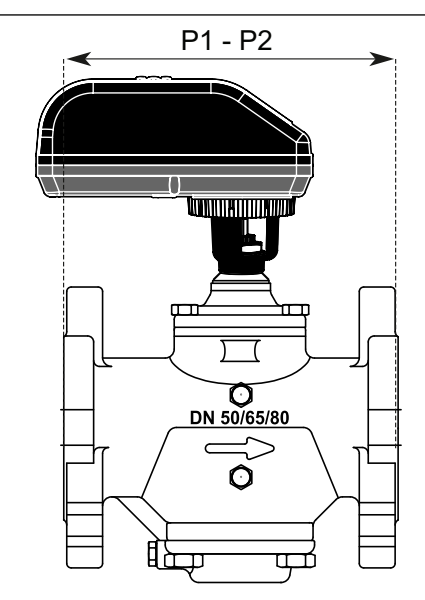

Fig. 3 P1 = Port pression H; P2 = Port pression L

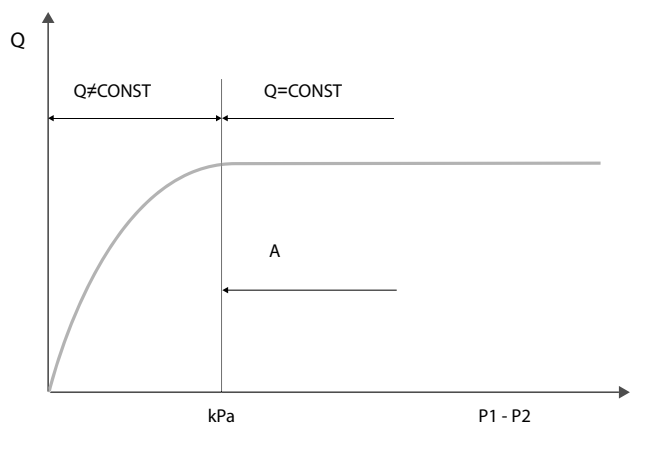

Fig. 4 Si PI-P2 >Pression de démarrage (A), alors la vanne est dans sa plage de fonctionnement (Voir la section données techniques).

#### Raccordement

Si le signal de recopie n'est pas requis, laisser le fil vert déconnecté.

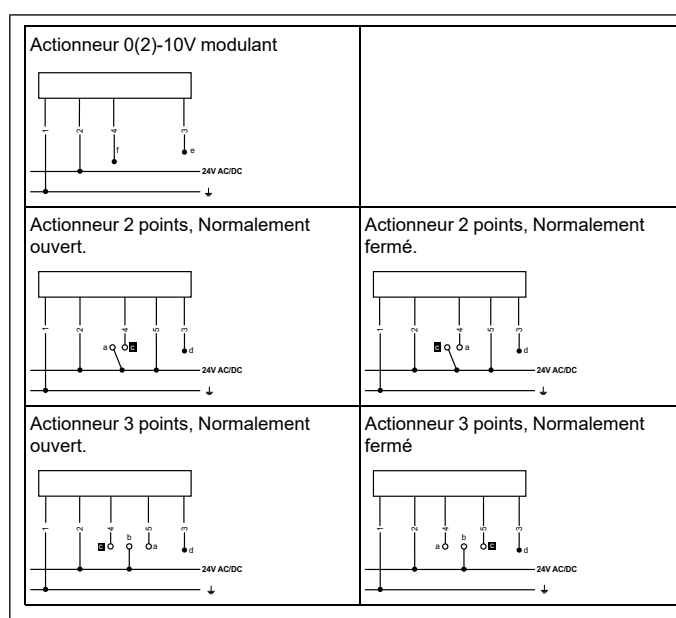

| Numéro | Raccorde-<br>ment couleur |
|--------|---------------------------|
| 1      | Noir                      |
| 2      | Bleu                      |
| 3      | Vert                      |
| 4      | Blanc                     |
| 5      | Rouge                     |
|        |                           |

| Lettre | Description                    |
|--------|--------------------------------|
| а      | Ouvert                         |
| b      | Stop                           |
| с      | Fermé                          |
| d      | Signal de recopie              |
| e      | Signal de recopie 0-10 V<br>DC |
| f      | Signal d'entrée 0-10 V<br>DC   |

## Réglages

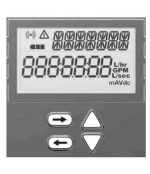

#### Menu programmation

Le menu programmation est toujours accessible Pour entrer deans le menu, presser ◀ et ► en même temps pendant 6 secondes. La ligne du bas de l'écran clignote. Pour modifier une valeur, presser ▲ ou ▼. Pour un défilement rapide des valeurs rester appuyé sur ▲ ou ▼. Presser ► pour accepter une valeur et passer à l'étape suivante. Presser ◀ pour passer à l'étape précédente.

Toutes les valeurs entrées dans le menu programmation sont enregistrées dans une mémoire non volatile.

| Eta-<br>pe | Écran                              | Description                                                                                                    | Valeurs                                                                                                    |
|------------|------------------------------------|----------------------------------------------------------------------------------------------------|----------------------------------------------------------------------------------------------------|
| 0          | *<br>ENTER<br>0000000              | Mot de passe.<br>* <i>défilement haut:</i><br>ENTER PASSWORD                                                        | Désactivé par défaut<br><u>Mot de passe : 3569266</u><br>Seulement si activé (en étape<br>11)<br>Modifier un caractère à la fois,<br>presser ▶ et ◀ pour se dépla-<br>cer entre les caractères. En-<br>suite, presser ▶ pour passer à<br>l'étape suivante.    |
| 1          | *<br>EnGLI S                       | Choisir la langue<br>* <i>défilement haut:</i><br>SELECT LANGUAG                                                    | <u>Par défaut : English.</u><br>Choix d'autres langues (non<br>disponible).                                                                                                    |
| 2          | *<br><u></u>                       | Choisir le modèle de vanne<br>sur laquelle est installé<br>l'actionneur.<br>*défilement haut:<br>SELECT VALVE MODEL | Default SM.0.0.<br>Choisir parmi les 10 modèles<br>de vanne.<br>Options SM.1.1, SM.2.1                                                                                                    |
| 3          | *<br>UNIT<br>Lisec                 | Choisir l'échelle pour le débit.<br>* <i>défilement haut:</i><br>SELECT UNIT SCALE                                  | <u>Défaut: l/sec</u><br>Options: l/sec ou l/h ou GPM.                                                                                                    |
| 4          | *<br>EnRbLE                        | Activer le mode rinçage au<br>démarrage.<br>* <i>défilement haut:</i><br>SELECT FLUSH MODE                          | Par défaut : Activer :<br>Options: Activer ou Désactiver.<br>Quand aucun signal analo-<br>gique n'est détecté au démar-<br>rage, le mode rinçage est<br>démarré (5/6 à totalement ou-<br>vert). Il sera arrêté quand un<br>signal de commande est<br>détecté. |
| 5          | *<br>SIGNAL<br>2- IQ <sub>ve</sub> | Choisir le type de signal de<br>commande.<br>* <i>défilement haut:</i><br>SELECT CONTROL SIGNAL                     | Par défaut : 2-10VDC.<br>Options: 2-10VDC ou 4-20 mA<br>ou digital.<br>Choisir:<br>- 2-10VDC pour VDC<br>- 420 mA pour mA<br>- Digital pour 2-points or 3-<br>points flottant.                                                                                |
| 6          | *<br>                              | Choisir la valeur mini de<br>commande.<br>* <i>défilement haut:</i><br>SET MINIMUM LIMIT                            | Volt par défaut : 2.<br>Options: de 0 à 7. Increment:<br>0,1<br>mA par défaut : 4.<br>Options: de 0 à 7. Incrément:<br>0,2<br>NA si Digital (en étape 5).                                                                                                    |

| 7  | * <u></u>                      | Choisir la valeur maxi de<br>commande.<br>* <i>défilement haut:</i><br>SET MAXIMUM LIMIT                                                                     | Volt par défaut : 10.<br>Options: de 3 à 10 et au moins<br>3 VDC supérieur à la valeur<br>mini sélectionnée.<br>Incrément:0.1.<br><u>mA par défaut : 20.</u><br>Options: de 6 à 10 et au moins<br>6 mA supérieur à la valeur mini<br>sélectionnée.<br>Incrément: 0,2<br><i>NA si Digital (en étape 5).</i> |
|----|--------------------------------|----------------------------------------------------------------------------------------------------|----------------------------------------------------------------------------------------------------|
| 8  | *<br>FEEDBRC<br>RU             | Choisir le signal de recopie.<br>* <i>défilement haut:</i><br>SELECT FEEDBAC SIGNAL                                                                          | Par défaut : AU: Ajustement<br>automatique au signal de<br>commande si analogique.<br>Options: 0-10 VDC, 2-10 VDC<br>ou 4-20 mA ou AU.<br>Si digital (en étape 5) AU est<br>impossible.                                                                                                    |
| 9  | * <i>FLDW</i><br>0585          | Régler le débit max.<br>Précision : supérieur à ±5% du<br>débit max. choisi ou ±2% du<br>débit max. de la vanne.<br>*défilement haut:<br>SELECT MAXIMUM FLOW | Par défaut : Réglage<br>maximum.<br>Le valeurs dépendent du mo-<br>dèle de vanne et de l'échelle<br>d'unité choisies en étape 2 et<br>3.<br>Incréments selon la note<br>technique.                                                                                                    |
| 10 | retratio<br>ND                 | Choisir le sens de rotation.<br>* <i>défilement haut:</i><br>SELECT ROTAT DIRECT                                                                             | Par défaut : Normalement<br>Fermé (NC).<br>Options: Normalement ouvert<br>(NO) ou normalement fermé<br>(NF).                                                                                                    |
| 11 | *<br><u>ACTUAT,</u><br>LIN FLO | Choisir le mode de<br>l'actionneur.<br>*défilement haut:<br>ACTUATOR MODE                                                                                    | <u>Par défaut : Débit linéaire.</u><br>Options: Débit linéaire, pour-<br>centage égal.                                                                                                    |
| 12 | *<br>ENR6LE                    | Activation du mot de passe.<br>* <i>défilement haut:</i><br>ACTIVAT PASS WORD                                                                                | Par défaut : Inactif :<br>Options: Activer ou Désactiver.<br>S'il est activé, le mot de passe<br>sera requis pour accéder aux<br>alarmes et au menu de<br>programmation.                                                                                                    |

#### En fonctionnement

| Écran                         | Description                           | Valeurs                                           |
|-------------------------------|---------------------------------------|---------------------------------------------------|
| L/hr<br>GPM<br>L/sec<br>mAVdc | Indique l'échelle d'unités<br>système | options: I/sec ou I/min ou<br>GPM.<br>mA ou V DC. |
|                               |                                       |                                                   |

|                                                                                                    | Indique le niveau de<br>batterie                                                                                                    | <ul> <li>Image: Constraint of the second second secon</li></ul> | <sup>1</sup> Le<br>infe<br>illu<br>"N.<br>pro<br>Me | e débit indiqué<br>érieurs à 1.0 le<br>1stré avec une a<br>A", le modèle d<br>1grammation.<br>enu d'alarmes                             | sur l'écran est une<br>mouvement de va<br>postrophe devant<br>le vanne n'a pas ét                                                                     | valeur calcu<br>nne est donn<br>la valeur de c<br>é choisi dans                                                | ée. Pour les débits<br>é comme indication,<br>lébit. Si l'écran indique<br>le menu de                                                                                                    |         | 03                                                            | FULL ON                                                     | Critique - Sur-<br>température.                                                     | Critique: La tempé<br>rature de l'action-<br>neur est d'au<br>moins 70°C, le mo<br>teur est arrêté. Si<br>la température di-<br>minue, le fonction-<br>nement reprend.                                        |
|----------------------------------------------------------------------------------------------------|----------------------------------------------------------------------------------------------------|----------------------------------------------------------------------------------------------------|-----------------------------------------------------|----------------------------------------------------------------------------------------------------|----------------------------------------------------------------------------------------------------|----------------------------------------------------------------------------------------------------|----------------------------------------------------------------------------------------------------|---------|---------------------------------------------------------------|-------------------------------------------------------------|-------------------------------------------------------------------------------------|----------------------------------------------------------------------------------------------------|
|                                                                                                    | Indicateur d'alarme.                                                                                                    | charge requise.                                                                                                    | Pou<br>per<br>ala:<br>pas<br>Pou<br>L'a<br>nor      | ur entrer dans le<br>ndant 6 second<br>rme est présent<br>sser à l'alarme s<br>ur sortir du men<br>actionneur passe<br>rmal si aucune a | e menu d'alarmes,<br>es Le menu d'alar<br>re, (Lorsque l'icon<br>uivante et presser<br>nu, presser▲ et ▼ e<br>e automatiquemer<br>action sur les bout | presser simu<br>mes n'est acc<br>e A est affic<br>our passe<br>en même tem<br>nt en mode de<br>cons n'est déte | Itanément▲ et ▼<br>essible que si une<br>hée). Presser ► pour<br>• à la précédente.<br>es pendant 6 secondes.<br>• fonctionnement<br>ectée pendant 1 minute                                                          | e.<br>- | 04                                                            |                                                             | Haute<br>température.                                                               | L'actionneur conti-<br>nue de fonctionner<br>La température de<br>l'actionneur est<br>d'au moins 50°C,<br>comme indiqué<br>dans la notice. Si<br>la température di-<br>minue, le fonction-<br>nement reprend. |
| Image: Contract of the second second seco | A<br>CONTROL SIGNAL2.0<br>VDC - Indique la valeur<br>du signal de commande.                                                                  | 2-10VDC ou 0-20 mA ou<br>Ouveture/Arrêt/<br>Fermeture                                                                                                    | Si l<br>ave<br>l'ac<br>séc<br>son                   | l'actionneur est<br>ec fonction sécu<br>ctionneur est à l<br>curité 08 sans sé<br>nt indiqués dans                                      | encore en fonctio<br>urité 07 sans sécuri<br>l'arrêt (=code d'al<br>ecurité), l'icone<br>s la partie informa<br>Description                           | innement (=c<br>ité), l'icone 2<br>arme 01, 03,<br>cst statique<br>tion de l'écra                              | Action :                                                                                                    |         | 05                                                            | FULL ON                                                     | Sans fonction de<br>sécurité: Alimenta-<br>tion hors des<br>limites.                | Le fonctionnement<br>est arrêté.<br>L'alarme sera au-<br>tomatiquement ac-<br>quittée lorsque<br>l'alimentation re-<br>viendra dans les<br>limites.                                                           |
|                                                                                                    | FEEDBACK SIGNAL<br>2.0 VDC - Indique la va-<br>leur du signal de recopie.<br>VALVE XXX - Indique le<br>modèle de vanne.<br>PRESSURE RANGE    | 0-10 V DC ou 0-20 mA<br>PCMTV50-65-80-F25,<br>PCMTV50-65-80-F35 etc<br>32-320 kPaD, 40-320<br>kPaD                                                                                                    |                                                     | <sup>A</sup> ERRI<br>O                                                                                                    | <b>DR</b> Alarme       I     Entrer le mo                                                                                                    | t de passe.                                                                                                    | Seulement si activé dans                                                                                                    |         |                                                               |                                                             | Avec fonction de<br>sécurité: Alimenta-<br>tion non détectée /<br>hors des limites. | la fonction de sé-<br>curité est activée.<br>L'alarme sera au-<br>tomatiquement ac-<br>quittée lorsque<br>l'alimentation re-<br>viendra dans les<br>limites.                                                  |
|                                                                                                    | Ia gamme de pression.<br>MAXIMUM FLOW RATE<br>6.580L/SEC - Indique<br>le débit maxi sélectionné.<br>OPERAT DIRECT NC -<br>Indique le sens de | Dépend de la vanne etc.<br>I/sec, l/hr ou GPM.<br>NO ou NF                                                                                                    |                                                     |                                                                                                    | Icône<br>FULL ON                                                                                                    | Description                                                                                                    | le menu de programma-<br>tion (en étape 11)<br>Désactivé par défaut Mot<br>de passe 3569266<br>Détails<br>neur Le fonctionnement                                                                                     |         | 06                                                            |                                                             | Signal de<br>commande non<br>détecté.                                               | Le fonctionnement<br>est arrêté.<br>L'alarme sera au-<br>tomatiquement ac-<br>quittée lorsque le<br>signal de<br>commande sera<br>détecté.                                                                    |
|                                                                                                    | ACTUAT . MODE LIN<br>FLO - Indique le mode de<br>contrôle.<br>FAILSAFE DIRECT<br>CLOSE - Indique la direc-<br>tion de sécurité               | Débit linéaire, pourcen-<br>tage égal<br>Ouvert ou Fermé.<br><i>Valide pour les modèles</i><br><i>avec fonction de sécurité</i>                                                                                                    |                                                     |                                                                                                    |                                                                                                    | en sur-couple                                                                                                  | <ul> <li>est arrêté. L'ac-<br/>tionneur ré-essaie<br/>l'opération toutes<br/>les 4 minutes. Si la<br/>condition de sur-<br/>couple disparaît,<br/>l'erreur est conver-<br/>tie en code d'er-<br/>reur 02.</li> </ul> | a<br>-  | 07                                                            | BLINKING                                                    | Erreur batterie.                                                                    | La batterie n'est<br>pas correctement<br>raccordée.<br>L'alarme sera au-<br>tomatiquement ac-<br>quittée lorsque la<br>batterie sera cor-<br>rectement raccor-                                                |
|                                                                                                    | ERROR CODE 01 - In-<br>dique le code d'erreur.<br>B<br>Current flow rate <sup>1</sup> In-                                                    | 01, 03, 05 (sans fonction<br>de sécurité pour 06.<br><i>Seulement en cas de pré-</i><br><i>sence d'alarme critique</i>                                                                                                    | 02                                                  |                                                                                                    |                                                                                                    | L'actionneur<br>teint sa limite<br>couple<br>précédemme                                                        | a at-<br>de tionne. Pour ac-<br>quitter l'alarme,<br>nt. presser simultané<br>ment▲ et ◄ pen-<br>dant 6 secondes                                                                                                    | -       | Séquence d'auto a                                             | daptation                                                   |                                                                                     | dée. Valide pour<br>les modèles avec<br>fonction de<br>sécurité                                                                                                    |
|                                                                                                    | dique le débit actuel en l/<br>sec, l/hr ou GPM.                                                                                             |                                                                                                    |                                                     |                                                                                                    |                                                                                                    |                                                                                                    |                                                                                                    |         | Dans le cas où la v<br>séquence d'auto a<br>vous assurant que | ranne ne fonction<br>daptation pour re<br>l'actionneur peut | ne pas comme prév<br>-calibrer le point de<br>également ouvrir t                    | u, lancer la<br>e fermeture en<br>cotalement la                                                                                                    |

vanne. Pour lancer la séquence d'auto adaptation, presser► et ▲ en même temps pendant 6 secondes. Séquence d'auto adaptation ne peut pas être annulée. Pendant l'auto adaptation, l'écran de l'acionneur indique "**AUTO STROKE CYCLES**". Ensuite, l'actionneur se met en mode normal (suivant le signal de commande). Si l'actionneur ne peut pas ouvrir complètement la vanne, le code d'erreur 01 sera indiqué.

#### Commande manuelle

La commande manuelle est utilisée temporairement pour régler la position de la vanne indépendamment des réglages et du signal de commande. Déconnecter l'alimentation de l'actionneur et le désaccoupler de la vanne. Tourner la tige de vanne dans le sens des aiguilles d'une montre pour fermer la vanne et dans le sens inverse pour l'ouvrir. Ré-assembler l'actionneur et connecter l'alimentation. Préserver l'actionneur de tout contact avec de l'eau lorsqu'il est démonté.

# CE

Ce produit porte le marquage CE. Pour plus d'information, veuillez consulter le site web www.regin.fr

## Contact

Regin France, 32 rue Delizy, Hall 3, 93500 Pantin Tél : +33(0)1 41 83 02 02, Fax : +33(0)1 57 14 95 91 www.regin.fr, info@regin.fr